## 松風ブロック HC ハードⅡの加工オペリストの追加について

### 1. 内容

お使いの GO2dental に、松風ブロック HC ハードⅡの加工オペリスト(クラウン)を追加します。

### 【注意】

- ※ 本オペリストは、Pin 加工モード専用です。Disk 加工モードには追加されません。
- ※ 本オペリストは、ハイブリッドレジン以外の材料(例:ジルコニアなど)では使用できません。
- ※ 本オペリストは、松風のハイブリッドレジンブロック用です。
- ※ 本オペリストは、松風 CAD/CAM ミリングバーDC/DCS専用です。その他の種類のミリングバーで本オペリ ストを使用すると、加工物が意図した形状に仕上がらない、ミリングバーが折損するなどの恐れがあります。

### 2. 加エオペリストの追加手順

- 1. 【重要】GO2dentalを操作中の場合は、ソフトウェアを全て終了させます。
- 2. 下表をご参照の上、お使いの GO2dental のバージョンに適したインストーラーを、デスクトップ、マイドキュメ ントなどの任意の場所に保存します。

| GO2dental のバージョン    | インストーラー名                                        |
|---------------------|-------------------------------------------------|
| Ver. 5.13           | GO2dental_P23_Additional_data(HC-Hard2)         |
| Ver. 6.02           | GO2dentalV6_P28_Additional_data(HC-Hard2)       |
| Ver. 6.04           | GO2dentalV604_P15_Additional_data(HC-Hard2)     |
| Ver. 6.02 for dwx-4 | GO2dentalV6_DWX-4_P11_Additional_data(HC-Hard2) |

- 保存したインストーラーをダブルクリックします。
  最初の画面のセットアップタイプでは、すべて(C)を選択してインストールをすることをお勧め致します。
  その後は画面に表示される指示に従い操作を進めてください。
  GO2dental のインストール先フォルダをデフォルトから変更した場合、インストールフォルダ名を変更している場合は、本書末項の"5. インストールができない場合"を参照してください。
- 4. インストール作業完了後、GO2dental を起動し、お使いの加工機に合わせて次項"3. GO2dental のバージョンごとの追加内容"に記載の加工モードを選択してください。材料選択画面において、以下のマテリアルが選択可能であることを確認します。

[ShofuBlock\_HC\_Hard\_2]

# 3. GO2dental のバージョンごとの追加内容

お使いの GO2dental のバージョンごとに、下表に示す加工モード、加工材料、加工形状でご使用いただけます。

Ver5.13

| 加工機    | 加工モード         | 加工材料                 |                                                                                                   | 加工式中 |
|--------|---------------|----------------------|---------------------------------------------------------------------------------------------------|------|
|        |               | 種類                   | サイズ                                                                                               | 加工形状 |
| DWX-50 | Pins<br>7Pins | ShofuBlock_HC_Hard_2 | S サイズ(10.0×12.0×16.0)<br>M サイズ(12.0×14.0×18.0)<br>L サイズ(14.5×14.5×18.0)<br>S サイズ縦(12.0×10.0×16.0) | クラウン |

Ver6.02

| 加工機     | 加工モード         | 加工材料                 |                                                 | きょう また しょう しょう しょう しょう しょう しょう しょう しょう しょう しょう |
|---------|---------------|----------------------|-------------------------------------------------|------------------------------------------------|
|         |               | 種類                   | サイズ                                             | 加工形状                                           |
| DWX-50  | Pins<br>7Pins | ShofuBlock_HC_Hard_2 | S サイズ(10.0×12.0×16.0)<br>M サイズ(12.0×14.0×18.0)  | クラウン                                           |
| DWX-51D | Pins<br>9Pins |                      | L リイス(14.3×14.3×16.0)<br>S サイズ縦(12.0×10.0×16.0) |                                                |

Ver6.04

| 加工機       | 加工モード   | 加工材料                 |                                                                                                   |      |
|-----------|---------|----------------------|---------------------------------------------------------------------------------------------------|------|
|           |         | 種類                   | サイズ                                                                                               | 加工形状 |
| DWV-50    | Pins    |                      |                                                                                                   |      |
| DWX-50    | 7Pins   |                      |                                                                                                   |      |
| DWV-51D   | Pins    |                      |                                                                                                   |      |
| DWX-51D   | 9Pins   |                      | S サイズ(10.0×12.0×16.0)<br>M サイズ(12.0×14.0×18.0)<br>L サイズ(14.5×14.5×18.0)<br>S サイズ縦(12.0×10.0×16.0) | クラウン |
| DWX-52DC  | Pins    | ShofuBlock_HC_Hard_2 |                                                                                                   |      |
|           | Pins 8P |                      |                                                                                                   |      |
| DWX-52D   | Pins 8P |                      |                                                                                                   |      |
|           | 7Pins   |                      |                                                                                                   |      |
| DWX-52DCi | Pins 8P |                      |                                                                                                   |      |
|           | 8Pins   |                      |                                                                                                   |      |

Ver6.02 for DWX-4

|     |       | 加工材料 |     | <b>加工</b> 東市 |
|-----|-------|------|-----|--------------|
| 加工機 | 加工モート | 種類   | サイズ | 加工形扒         |

#### 2020/09/17

| DWX-4 Pins ShofuBlock_HC_Hard_2<br>Multi-Pins | S サイズ(10.0×12.0×16.0)<br>M サイズ(12.0×14.0×18.0)<br>L サイズ(14.5×14.5×18.0)<br>S サイズ縦(12.0×10.0×16.0) | クラウン |
|-----------------------------------------------|---------------------------------------------------------------------------------------------------|------|
|-----------------------------------------------|---------------------------------------------------------------------------------------------------|------|

## 4. インストーラーダウンロード時のメッセージについて

インストーラーのダウンロード時に「コンピューターに問題を起こす可能性があります」などの警告メッセージが表示される場合があります。

その場合は、ダウンロードページに記載されているファイル名と、表示されたメッセージに記載されているファイ ル名が一致することを確認し、ファイル名が一致している場合は、以下の手順でダウンロードを続行してくださ い。

▶ダウンロード 🕹

| ファイル名       | GO2dental_P11_Additional_data_DiskHC.exe                                     |                           |
|-------------|------------------------------------------------------------------------------|---------------------------|
| データ内容       | 松風ディスクHCディスクステップ有の加工に必要な                                                     | 材料データを追加します。              |
| バイト数        | 3.11MB                                                                       | ファイル名が一致していることを確認してください。  |
| 掲載日         | 2016/02/00                                                                   | 一致していれば、「操作」をクリックしてダウンロード |
| 対応ソフトウェア    | GO2dental Ver5.13.214, Ver5.13.220                                           | を続けてください。                 |
| 転載条件        | 転載禁止                                                                         |                           |
| インストール方法    | ■ インフトール方法(1 10年)                                                            |                           |
|             |                                                                              |                           |
| GO2dental_P | コートレンストー・レンフル」(シュマロー<br>11_Additional_data_DiskHCexe おグウンロードしたユーザー数が少ないため、PC | ) (ご問題を起こす可能性があります。       |

以下の画面が表示された場合は、[詳細情報]>[実行]をクリックしてください。

| ×<br>Windows によって PC が保護されまし<br>た                                                               | ×<br>Windows によって PC が保護されまし<br>た                                                                                                    |
|-------------------------------------------------------------------------------------------------|----------------------------------------------------------------------------------------------------|
| Microsoft Defender SmartScreen は認識されないアプリの起動を停止しま<br>した。このアプリを実行すると、PC が危険にさらされる可能性がありま<br>詳細情報 | Microsoft Defender SmartScreen は認識されないアプリの起動を停止しま<br>した。このアプリを実行すると、PC が危険にさらされる可能性がありま<br>す。<br>アプ GO2dentalV604_P09_Additional_data(ShofuDisk_Z<br>リ: R_Lucent_Supra).exe<br>発行<br>元: 不明な発行元 |
| 実行しない                                                                                           | 実行 実行しない                                                                                                    |

## 5. インストールができない場合

下図のようなメッセージが出る場合、以下についてご確認ください。

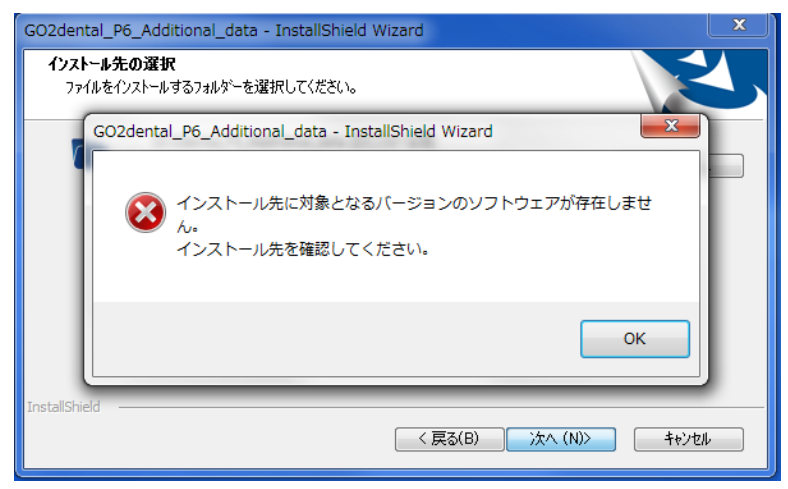

- お使いの GO2dental と、対応するインストーラーの種類が合っているかをご確認ください。
  ※GO2dental がインストールされていない PC には、本インストーラーはご使用いただけません。
- ➢ GO2dental のインストールフォルダを初期設定のインストール場所から変更されている、又はフォルダ名を 変更している場合は、インストール先の「変更」をクリックします。

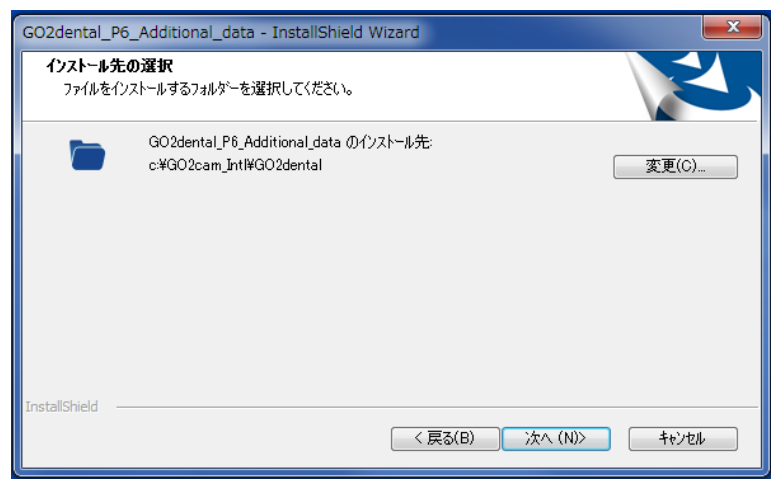

▶ 初期から変更された GO2dental のインストールフォルダを指定してください。

| GO2dental_P6_A         | dditional_data - InstallShield Wizard | ×     |
|------------------------|---------------------------------------|-------|
| インストール先のj<br>ファイルをインスト | 2和45*-の選択                             |       |
|                        | インストール先のフォルターを選択してください。<br>ハ*ス(P):    |       |
|                        | c#G02cam_Intl#G02dental               | E更(C) |
|                        | 7ォルダー(D):                             |       |
|                        | ▶ ▲ Apps                              |       |
|                        | ▶ 🔒 dcam                              |       |
|                        | Drivers                               |       |
|                        |                                       |       |
| InstallShield ——       | OK ++>>t/1                            | キャンヤル |
|                        |                                       |       |

以上